# 法政大学図書館デジタルアーカイブ ご利用案内

2017-05版

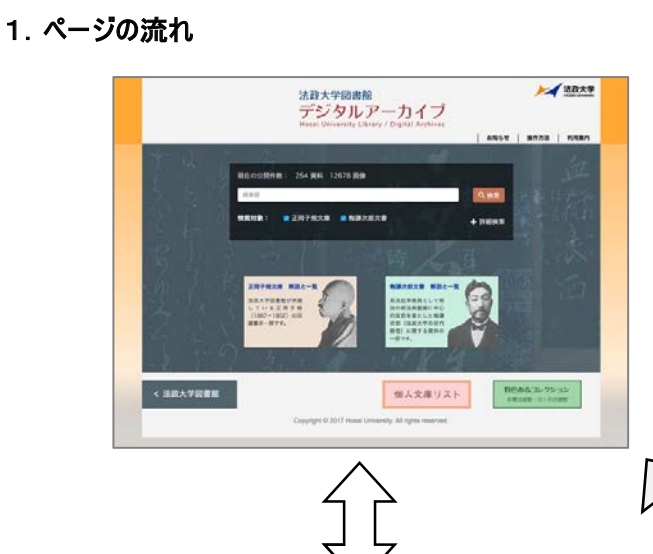

検索結果一覧

検索結果がサムネイル画像と書名などのテキ ストで表示されます。表示量に応じて、上側 にページングメニューが表示されます。

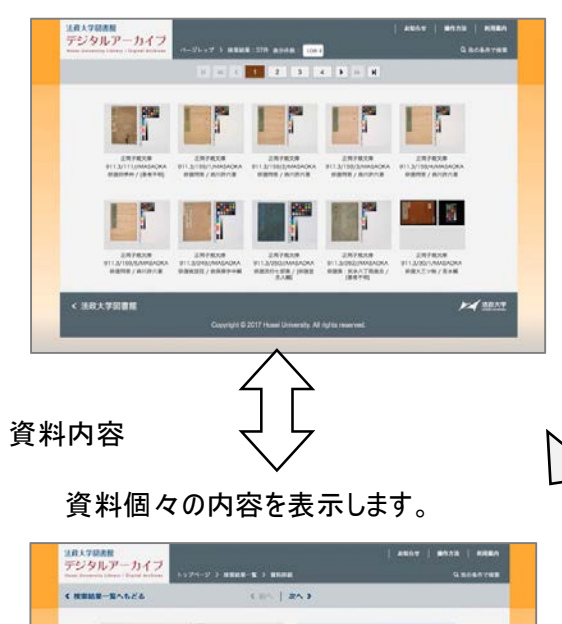

コレクションごとにテキストで一覧を表示。 資料ごとの特徴に合わせた表示です。

横断検索(デフォルト)と、詳細検索が利用できます。

最上部の**グローバルメニュー**には「お知らせ」等へのリン

目的に応じて、検索と、一覧を選んでください。

コレクションを選んで検索が行えます。

クを配置しています。

—覧

| は<br>成大学校表記<br>デジタルアーカイプ |                                                                                                    | 20564   18753   18824<br>  1974-9 > 2874338-8 |                                                                                                    |  |  |  |  |
|--------------------------|----------------------------------------------------------------------------------------------------|-----------------------------------------------|----------------------------------------------------------------------------------------------------|--|--|--|--|
| ZHZHXH NZ >              |                                                                                                    | 正開子規文庫 解説                                     |                                                                                                    |  |  |  |  |
|                          | 田     田      田      田      田 |                                               | は、学校工業等した部国著作のして、1949年の個化な49)にお学に優勝された正<br>したションです。<br>客では、これらを有意意知したで新し、国家的学校されたもに、高大な学校工程を<br>なり受けるの表示が、テッションに、これの人が確認が見てした一部の資料を特別点に<br>いたします。<br>意志的学校の学校工作を主要したともに、高学のロジクションの一部として、多<br>いただければやいです。 |  |  |  |  |
|                          | 0.0.0.7                                                                                                    | 123 88                                        |                                                                                                    |  |  |  |  |
|                          | -                                                                                                    | 123/21/2/MASACHA                              | 808108 / 84280<br>11-227/024                                                                                                    |  |  |  |  |
|                          | Therese                                                                                                    | 123/21/3/MASAOKA                              | 東岸洋橋 / 名相議員<br>(トウトインクサ)                                                                                                    |  |  |  |  |
|                          | BR RA (8+27)                                                                                                    | 123/21/4/MASAOKA                              | REMUL / 8-LINE<br>(1-557-0-0)                                                                                                    |  |  |  |  |
|                          | ER (UARP)                                                                                                    | 210 日本史                                       |                                                                                                    |  |  |  |  |
|                          | UR. ~550 (2839)                                                                                                    | 210/1//MASAOKA                                | 8+882/201288608                                                                                                    |  |  |  |  |
| 102                      | (114337)                                                                                                    |                                               | DARK I TRANSPORT                                                                                                    |  |  |  |  |

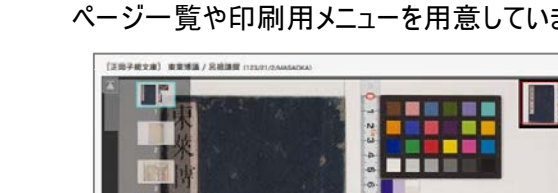

画像をクリックすると画像ビューアが表示されます。 ページー覧や印刷用メニューを用意しています。

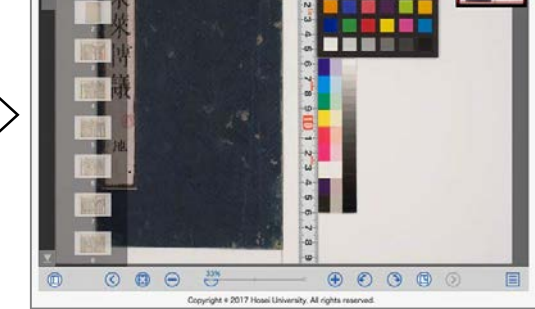

CEN | 01975 | 851

14

## 2. 検索ページ

## (2-1) 詳細検索

| 俳諧 俳  |         |          |      |                   | Q 検索   |
|-------|---------|----------|------|-------------------|--------|
| 検索対象: | 🗹 正岡子規文 | 庫 🛛 梅謙次郎 | 文書   | 2                 | - 詳細検索 |
| AND   | 書名[TR]  | \$ 前方一致  | ¢ \$ | 俳諧                | ×      |
| AND : | 分類      | \$ 完全一致  | ¢ \$ | 911.3 俳諧 俳句(日本文学) | ÷×     |
|       |         |          | 3    | ◆ 検索条件追加          | Q 検索   |

① 横断検索部分

② 詳細検索 切替

デフォルトの表示範囲です。

検索語欄への入力は、次の作法です。

- ・テキストは部分一致です。
- ・スペースで語を区切ると、AND 検索となります。半角・全角不問。
- ・検索語は半角で入力しても全角で解釈されます。
- ・未入力の場合はすべてを検索結果として表示します。
- コレクションを絞る場合は、チェックボックスで選んでください。

詳細検索時は、横断検索に戻すボタンとなります。

- ③ 検索条件 追加 9件までの検索条件を追加できます。
- ④ 検索条件の項目 左から、AND/OR、検索フィールド、一致条件、検索語、削除ボタン が並びます。

・内容は、検索項目によって変化する場合があります。

- ・検索条件は、上から下へ順番に論理処理します。
- ⑤ 条件項目の削除 条件を削除するボタン。
- ⑥ 検索ボタン 横断検索の検索ボタンと意味は同じです。

## 3. 検索結果一覧

## (3-1) 概要

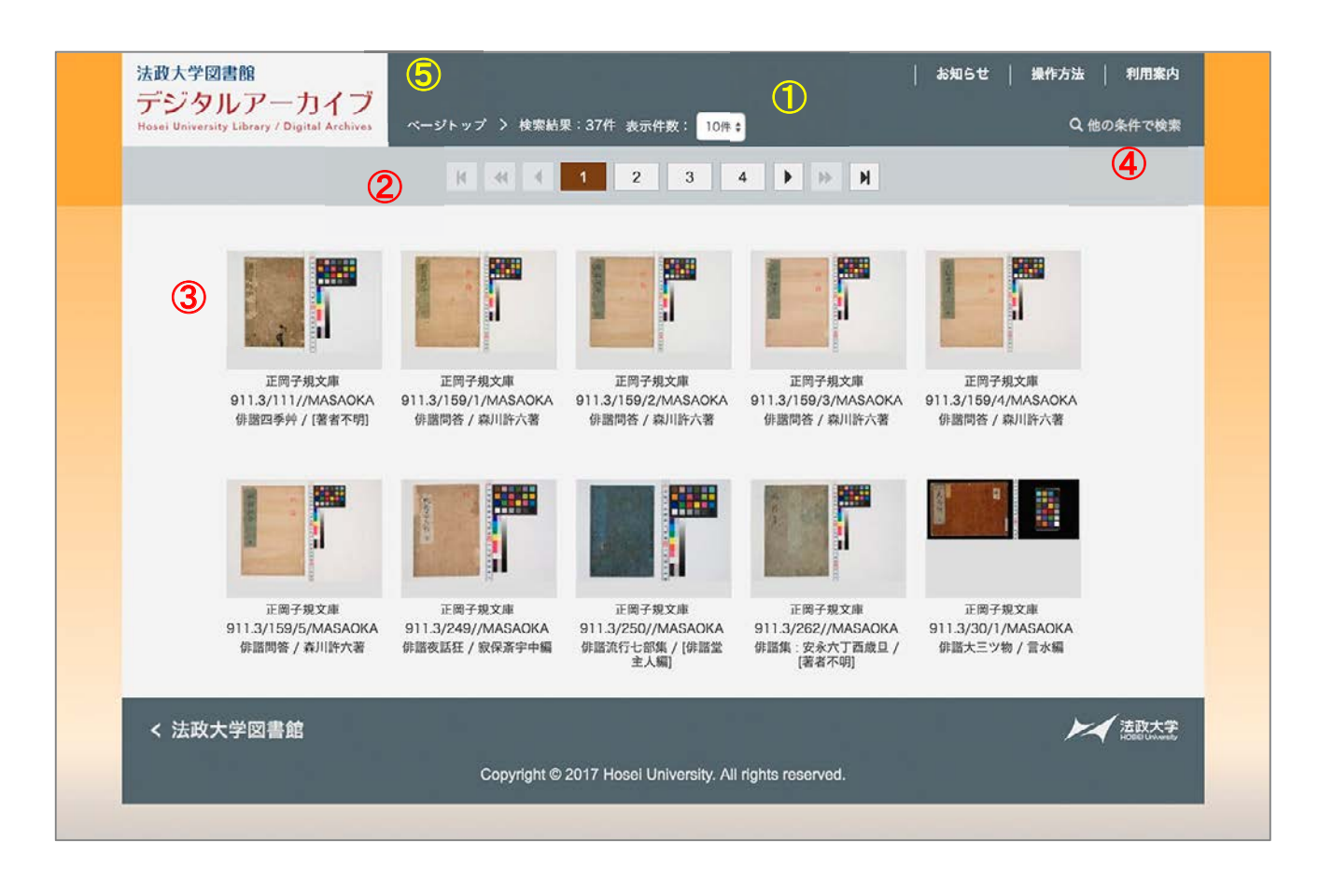

| 1 | 検索結果概要     | 検索件数。ページングの表示単位。                   |
|---|------------|------------------------------------|
| 2 | ページング・メニュー | 検索結果が多い場合のページングメニューです。             |
|   |            | ページを早く移動するボタンも追加しています。             |
| 3 | 一覧         | サムネイル画像、請求記号、書名のテキストです。            |
|   |            | サムネイル画像は資料の最初の画像です。                |
| 4 | 他の条件で検索    | 現在の検索条件を維持したままトップページへ戻ります。         |
| 5 | パンくずリスト    | 現在の Web ページ位置を示します。                |
|   |            | トップページを選んだ場合、 <u>検索条件は維持されません。</u> |
|   |            | (タイトル箇所をクリックしてもトップページへ戻ります。)       |
|   |            |                                    |

(3-2) 利用方法

詳しく見たい資料の画像をクリックしてください。資料内容のページへ移ります。

## 4. 資料内容

(4-1) 概要

| < 検索結果一覧へもどる             | ≪ 前へ | 次へ > 3 |                    | 9    |
|--------------------------|------|--------|--------------------|------|
| (4)                      |      |        |                    |      |
|                          |      | コレクション | 正問子規文庫             |      |
| 17                       |      | 分類     | 911.3 俳諧 俳句 (日本文学) |      |
| 14                       |      | 請求記号   | 911.3/111//MASAOKA |      |
| 297                      |      | 書名     | 俳諧四季艸 / [著者不明]     |      |
|                          |      | 書名よみ   | ハイカイ シキグサ          |      |
|                          |      | 卷次     |                    |      |
|                          |      | 基本書誌番号 | 110000205236       |      |
|                          | U    | 資料番号   | 10202002139429     |      |
| <ul> <li>画換た事</li> </ul> | Ftz  | 著者     |                    |      |
| 《 画歌で祝ん                  | 1190 | 著者よみ   |                    |      |
|                          |      | 出版国    | ja                 |      |
|                          |      | 和洋区分   | 和                  |      |
|                          |      | 出版     | [出版者不明]            |      |
|                          |      | 出版地    | [出版地不明]            |      |
|                          |      | 出版年月日  | [出版年不明]            |      |
|                          |      | 体裁     | 整                  |      |
|                          |      | 大きさ    | 34丁;中本;18cm        |      |
|                          |      | 注記     | 子規分類:俳             | 3    |
|                          |      |        | く前へ   0トップへ   ;    | R^ > |

- ① 資料画像 画像かその下のリンクをクリックすると画像ビューアを表示します。
- ② 書誌情報 この資料の書誌情報です。
- ③ 移動ボタン 資料を前後に移動するボタン。

ただし、一覧に表示されている表示単位の範囲に限ります。

(ページをまたぐ移動はできません。)

- ④ 検索結果一覧へもどる 検索結果の一覧へ移動するリンク。
- **⑤ 他の条件で検索** 現在の検索条件を維持したままトップページへ戻ります。

⑥ パンくずリスト
 現在の Web ページ位置を示します。
 トップページを選んだ場合、検索条件は維持されません。
 維持する場合は、「他の条件で検索」、「検索結果一覧へ」
 によって戻ってください。

# 5. 画像ビューア

## (5-1) 概要

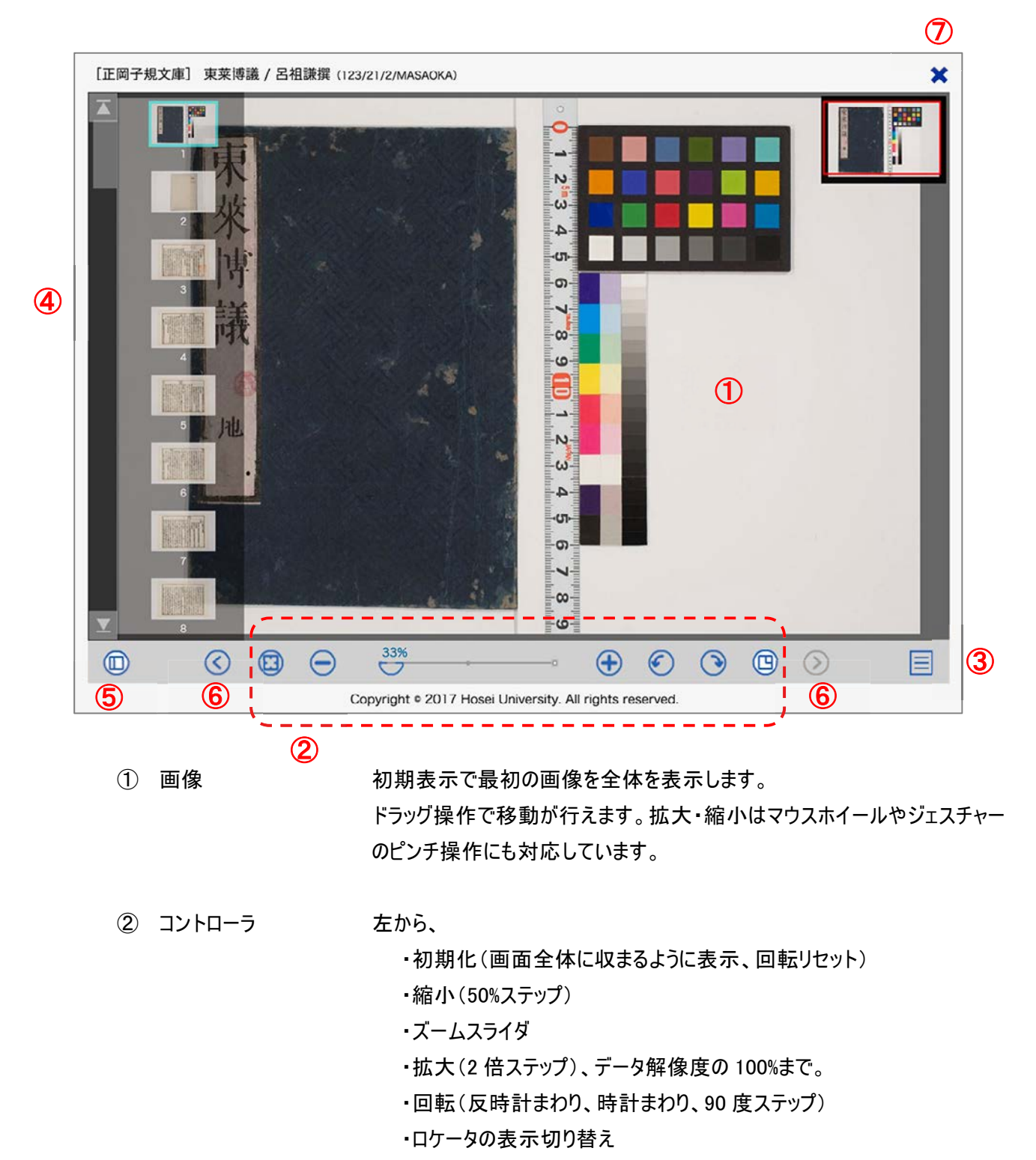

ウィンドウの幅が狭い場合は、優先度の低いボタンは表示されません。

③ オプションメニュー その他の機能を収めています。上から、

・全画面: 画像ビューア画面を全画面表示します。元に戻す場合は ブラウザに表示される案内に従ってください。(ESC キーなど)

- ・印刷: 印刷用のページを表示します。
- ・ダウンロード: 現在の表示画像をダウンロードできます。
- ・閉じる: 画像ビューアを閉じます。
- ・キャンセル: メニューを閉じます。

④ ページー覧 資料内の画像を一覧表示します。画像をクリックすると切り替わります。
 梅謙次郎文書の場合

・資料内のタイトルも表示します。(下図)

・白色の各タイトル箇所はトグルボタンになっています。

・最初は、画像はすべて閉じています。

- ⑤ 一覧切り替えボタン ウィンドウ幅が狭い場合は最初に表示しません。
- ⑥ ページ移動 <u>資料の送り方向へ</u>ページ移動します。
   キーボードのページアップ/ページダウン・キーも利用できます。
- ⑦ 閉じるボタン 画像ビューアを閉じます。

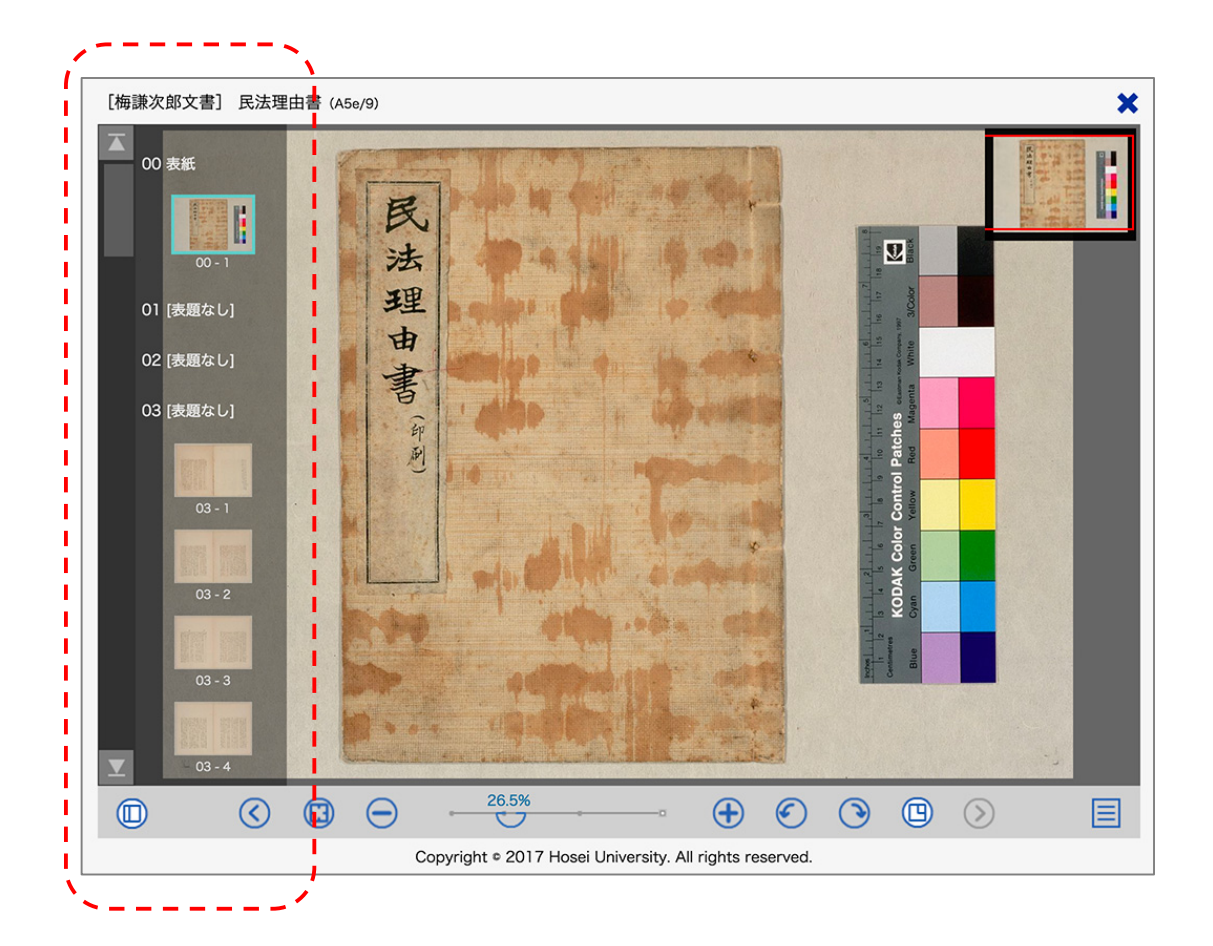

#### 6. 印刷機能

## (6-1) 概要

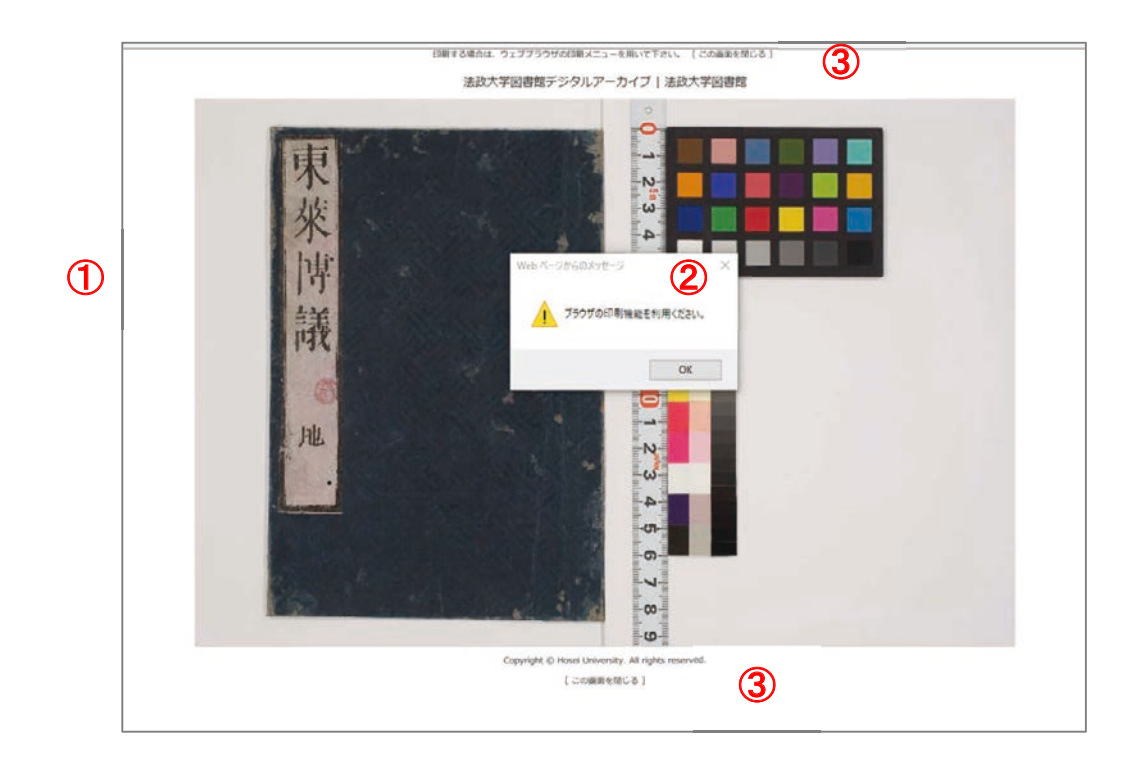

① 印刷範囲

印刷用のページを表示します。

② 案内メッセージ
 印刷プレビューを表示できないブラウザの場合は、案内メッセージを表示します。その場合は、各ブラウザの印刷機能を用いて印刷を行ってください。
 例えば、macOSの Google Chrome ブラウザでは下図のようです。

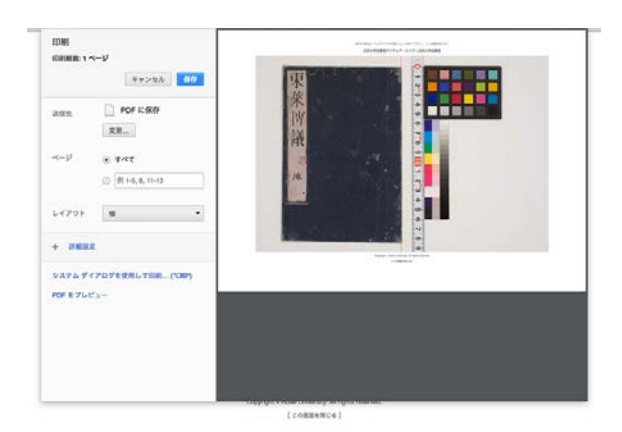

③ 印刷ページを閉じる 画像ビューアへ戻ります。

#### 7. 動作環境

## (7-1) OS

- •Windows 7、 8.1、 10
- ・macOS 10.9 以上想定 (10.12 で確認)
- •iOS 9 以上 (10 で確認)
- ・Android 6 以上想定(6 で確認)
- ・Linux 他 (Web ブラウザが該当している場合は表示は可能と想定しています。)

(7-2) Web ブラウザ

- Internet Explorer 11
- Microsoft Edge
- •Google Chrome(最新版、Android)
- •Firefox(最新版)
- •Safari (macOS, iOS)
- (7-3) その他の閲覧条件
  - ・JavaScript が有効であること。
  - ・CSS3 が利用できること
  - ・G3 以上のネットワーク環境。WiFi 推奨。(データ量の従量課金時はご注意ください。)
  - ・タブレットやモバイル環境で、ランドスケープ(横位置)表示時、縦(高さ)方向が小さい場合、ボタンなどの操 作が十分に行えない場合があります。そのような場合は、ポートレート(縦位置)表示をお試しください。
  - ・大サイズのモニタではサイドマージンが大きくなります。Web ブラウザのサイズを調整ください。
  - ・画像ビューアの全画面表示では、Web ブラウザの復帰指示にご注意ください。
  - (通常、キーボードの ESC キーが該当します。)
  - ・該当する範囲であっても、PCやデバイス固有の問題で表示が適切に行われない可能性もあります。

(7-4) 印刷・ダウンロード条件

- ・Internet Explorer 11、Firefox では印刷プレビューは表示されません。ブラウザの機能を用いてください。
- ・Internet Explorer 11 ではメモリの制限で印刷画像が作成されない場合があります。
- その場合は、他の Web ブラウザを用いてください。
- ・印刷は資料画像全体のみ対応しています。概ね A4 サイズの用紙での印刷を想定しています。
- ・ダウンロードでは印刷時と同じ解像度の画像をダウンロードできます。

(以上、 2017-05 現在)